Siman Sensing the world, innovating the future

SDA-DA 激光测距传感器 | 操作说明

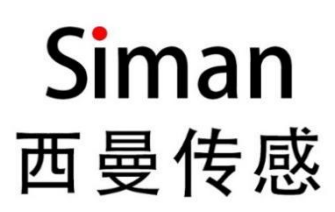

使用说明

激光测距传感器

SDA-DA (RS485 和 4-20mA 输出)

CN

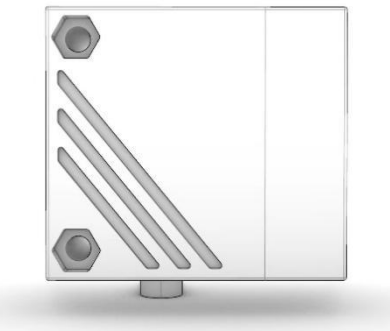

#### 目录

| 初步说明               |      |
|--------------------|------|
| 安全说明               |      |
| 功能与特性              |      |
| 功能                 |      |
| 1 RS485 输出         |      |
| 2 4…20mA 输出        |      |
| 3 关闭激光             |      |
| ج بلا<br>بر الرسوي | 2    |
|                    |      |
| 1 安装条件             |      |
| 2 安装附件             | 4    |
| 由气连拉               | 1    |
|                    |      |
| 探作与亚小九件            |      |
| 采毕                 |      |
| 1 采单结构及功能          | 5    |
| 通讯协议               |      |
| 工作模式               | 9    |
| 0.1 运行模式           | 9    |
| 0.2 设置模式           | 9    |
| 参数设置               | 9    |
|                    | 9    |
| 1.2 模拟量量程设置        |      |
| 设置/操作              |      |
| 维护、修理及处理           |      |
| 出厂设置               |      |
| 联系我们               | 11   |
|                    | 初步说明 |

# 1. 初步说明

使用的符号

- ▶ 说明
- > 反应,结果
- [...] 按键
- → 交叉引用
- **!** 重要说明
- **〕** 补充信息

# 2. 安全说明

- 安装本装置前,请阅读本文档。确保产品适合您的应用范围,且不受任何限制。
- 使用不当或将装置用于非指定用途,可能导致装置故障,或在使用当中导致意外情况。因此,只有装置操作员授权的合格人员,才可执行装置的安装、电气连接、设置、操作及维护工作。
- •若装置发生故障,请联系制造商。如擅自改装和/或改动装置,我们将拒绝由此引发的任何责任和保修索赔。

# 3. 功能与特性

设备可用作激光测距传感器。

- · 激光测距传感器可测量介于 0.03 到 22 m 的距离。
- 该设备具有 22m 的背景抑制功能。
- 将在4位显示屏中显示测量值。
- 可输出 RS485 信号和模拟量 4-20mA 信号。
- 客户必须将传感器与背景之间的距离限制为不超过 22 m。否则测量值可能会不精确。

# 4. 功能

# 4.1 RS485 输出

采用 MODBUS-RTU 协议。带隔离。地址可区分设置。

## 4.2 4···20mA 输出

传感器可输出与距离成比例的模拟信号。

# 4.3 激光打开与关闭

传感器可通过按键设定红点指示激光的打开与关闭。不影响正常测距。

# 5. 安装

# 5.1安装条件

▶ 安装设备,使待测物体位于 0.03...22 m 的测量范围内。
 传感器的固定精确范围为 22 m。 请勿测量 > 22m 范围内的物体。
 客户也应避免传感器直接光路中的反射物体位于 > 22m 的范围中。 否则,测得值可能会不准确。

# 5.2安装附件

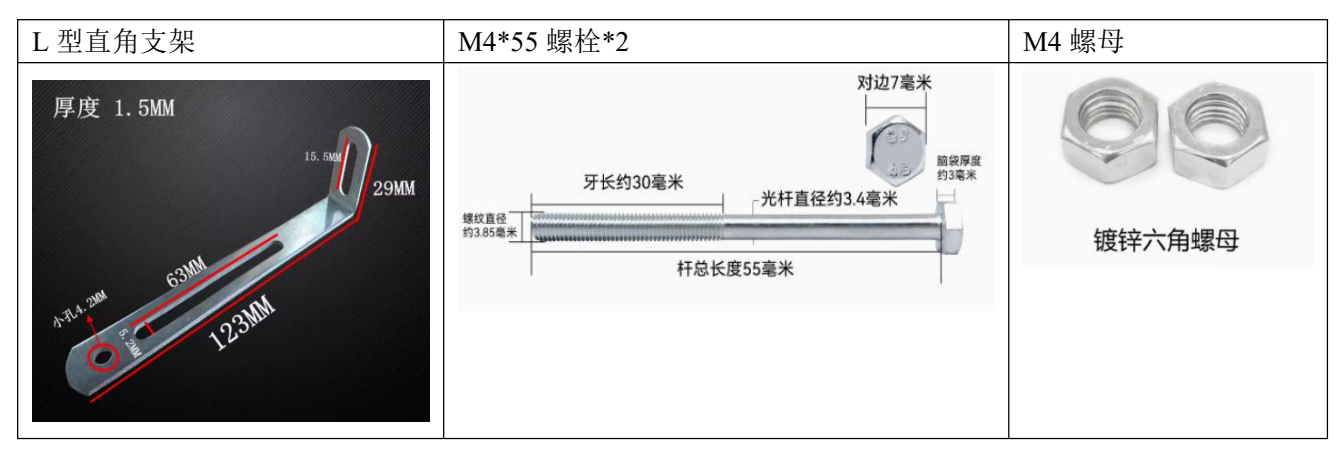

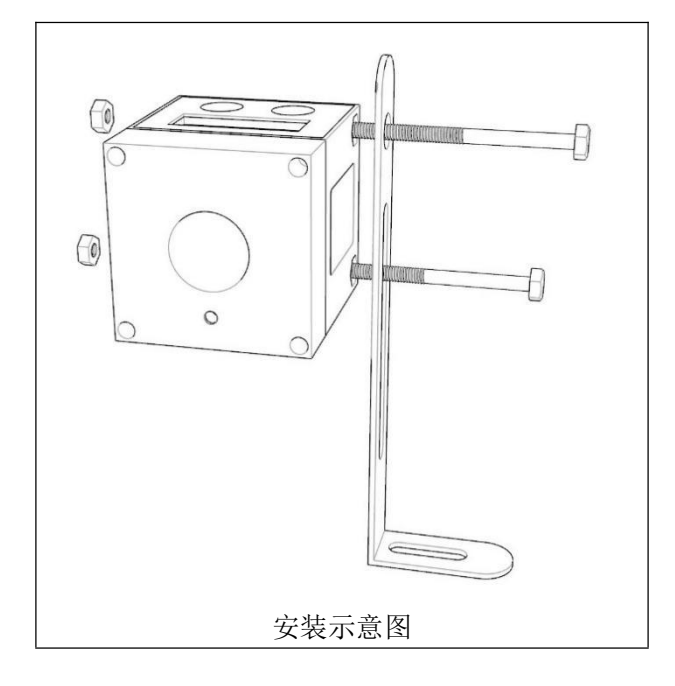

# 6. 电气连接

务必由具备资质的电工连接装置。

- ▶务必遵守安装电气设备相关的国内和国际法规。
- ▶确保电源电压符合 EN 50178、SELV 和 PELV 标准。

▶ 直流电源供电, Vcc 允许电压范围 DC+9~35V。 断开电源, 按以下方式连接装置:

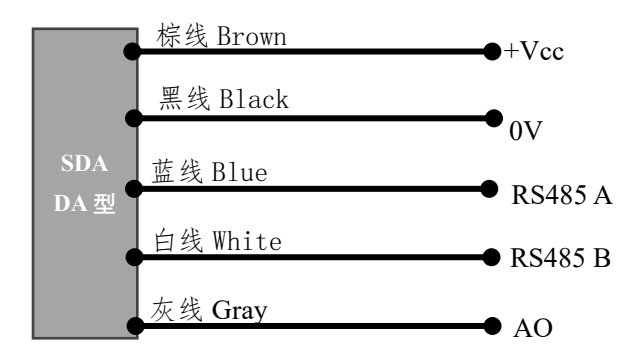

SDA-DA 激光测距传感器 | 操作说明 注释:

AO 表示 4...20mA 模拟量输出; 黑线电源地可作为模拟量输出的地;

# 7. 操作与显示元件

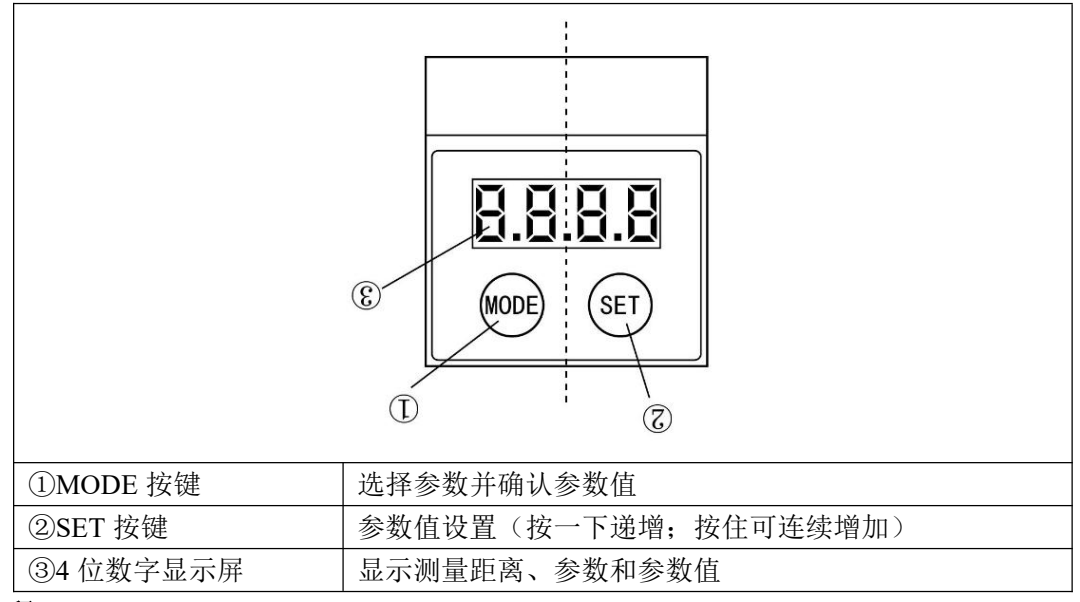

注释:

- 1、 距离显示单位为米 m;
- 2、 当距离值低于 10m 时,最小显示到毫米位,例如 1.234m;
- 3、 当距离值大于等于 10m 时,最小显示到厘米位,例如 12.34m;
- 4、 [SET]键,设置参数时,按一下增加0.1;连续按,快速递增;

# 8. 菜单

# 8.1 菜单结构及功能

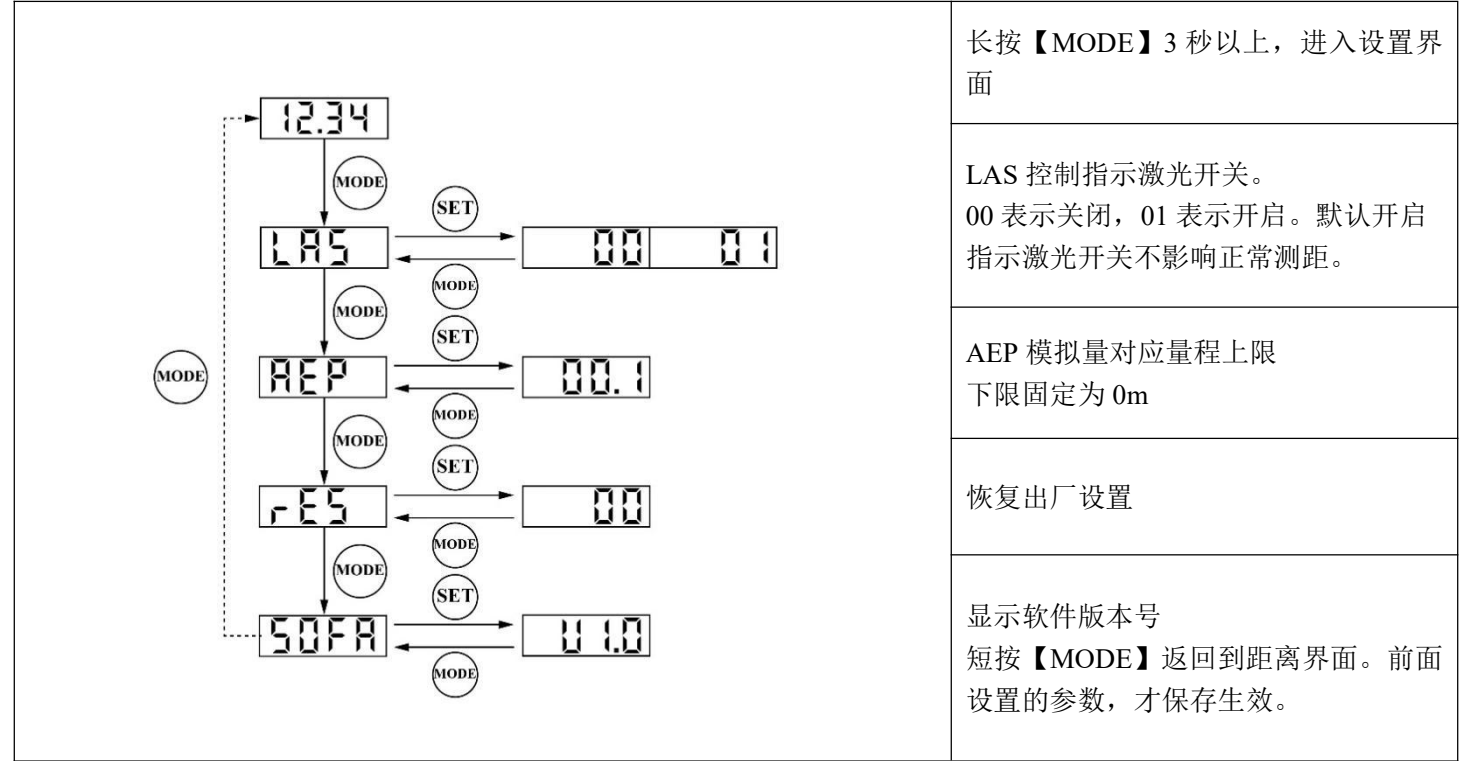

SDA-DA 激光测距传感器 操作说明 MODE=模式/输入 SET=设置

9. 通讯协议

# 9.1 通信物理参数

- 波特率: 9600 (默认); 可修改为以下波特率: 14400, 19200, 38400, 57600, 76800, 115200;
- 奇偶校验:无校验 •
- 停止位:1 位
- 数据位:8 位

## 9.2 协议格式

#### 采用 MODBUS-RTU 方式, CRC16 位校验。

注: 数字后面加 H 表示十六进制数据格式,比如 03H,表示十六进制的 03。

(1)功能码03H--查询从设备寄存器内容

表1 主设备报文格式

| 从设备地<br>址  | 功能码        | 起始寄存器地<br>址 | 寄存器个数<br>(以 2 个字节计算) | CRC 校验 |  |
|------------|------------|-------------|----------------------|--------|--|
| 1 字节       | (03H) 1 字节 | 2 字节        | n 字节                 | 2 字节   |  |
| 表2 从设备报文格式 |            |             |                      |        |  |
| 从设备地址      | 功能码        | 数据区字节数      | 数据区                  | CRC 校验 |  |
| 1 字节       | (03H)1 字节  | 1 字节        | n*2 字节               | 2 字节   |  |

(2)功能码 06H--设置从设备单个寄存器内容

#### 表3 主设备报文格式

| -          |           |       |       |        |  |  |
|------------|-----------|-------|-------|--------|--|--|
| 从设备地址      | 功能码       | 寄存器地址 | 写入的数据 | CRC 校验 |  |  |
| 1 字节       | (06H)1 字节 | 2 字节  | 2 字节  | 2 字节   |  |  |
| 表4 从设备报文格式 |           |       |       |        |  |  |
| 从设备地址      | 功能码       | 寄存器地址 | 写入的数据 | CRC 校验 |  |  |
| 1 字节       | (06H)1 字节 | 2 字节  | 2 字节  | 2 字节   |  |  |

(3)功能码 10H-设置从设备多个寄存器内容

1 字节

|             |    |          |   | 1      | . 9 | 工公田12人口 |         |           |       |    |
|-------------|----|----------|---|--------|-----|---------|---------|-----------|-------|----|
| 从设备         | 地址 | 功能码      |   | 起始寄存器地 | 业   | 寄存器个数   | 写入数字节数  | 写入数据      | CRC 柞 | 交验 |
| 1 学         | ヹ节 | (10H)1 字 | 节 | 2 字节   |     | 2 字节    | n(1 字节) | data(n字节) | 2字    | 节  |
| 表 6 从设备报文格式 |    |          |   |        |     |         |         |           |       |    |
|             | 从设 | 备地址      | Ţ | 力能码    | 起如  | 冶寄存器地址  | 寄存器个数   | CRC 校验    |       |    |

2 字节

2 字节

表5 主设备报文格式

说明:

▶ 整包数据必须连续发送,两个数据包必须间隔 3.5 个字符的静止时间再发送,否则都会解析出错。

2 字节

- ▶ 如果使用 PLC 设备做主设备,则发送的读取寄存器个数以 2 字节为一个寄存器,所以发送的寄存器个数是字节 长度的一半。
- ▶ 有效的从设备地址范围为 0-255 (十进制),其中设备地址 255 为广播地址,所有从机都可收到; 0 为默认地址。
- ▶ 功能码的有效范围 1-255(十进制),本协议使用的功能码有 03(读),06(写),10(写)
- ▶ 地址和数据中包含的 16 位或者 32 位数据,则发送时高字节在前,低字节在后。

(10H)1 字节

# Sensing the world, innovating the future

SDA-DA 激光测距传感器 | 操作说明

CRC 校验数据是两个字节,低 8 位在前,高 8 位在后。该校验数据由设备地址、功能码和数据通过 1.2.1 的 CRC 计算公式计算得出。接收设备重新计算收到消息的 CRC,并与接收到的 CRC 域中的值比较,如果两值不同, 则有误。

# 9.3 CRC 校验 C 语言实现

#### //计算 CRC 校验值

unsigned short CRC16 (unsigned char \*arrbuff, int len)

```
{
unsigned short crc = 0xFFFF;
int i, j;
 for ( j=0; j<len;j++)
 {
   crc=(unsigned short)(crc ^arrbuff[j]);
   for ( i=0; i<8; i++)
  {
       if ((crc \& 1) > 0)
       {
            crc = (unsigned short)(crc >> 1);
            crc = (unsigned short)(crc ^ 0xa001);
       }
       else
       {
            crc = (unsigned short)(crc >> 1);
       }
   }
 }
 return (crc);
}
```

# 9.4 寄存器说明

| 寄存器地址        | 寄存器内容       | 寄存器个数   | 寄存器状态                    | 说明                 |
|--------------|-------------|---------|--------------------------|--------------------|
| 00000        |             | 1       | 口法                       | 100: 无故障           |
| 000011       | 相厌扒心狗       | 1       | 八                        | 101: 超量程           |
| 00010        |             | 1       | -<br>法官                  | 0:停止测量             |
| 00010        | 运门 扒恣       |         | 以与                       | 1: 正在测量/开始测量       |
| 0002H        | 测量距离值       | 2       | 只读                       | 4 字节无符号整型数据,高位在前,低 |
|              |             |         |                          | 位在后,单位1mm,         |
| 000211 月沿夕地址 | 1           | -<br>法官 | 有效范围 0-254 (0 为默认地址, 255 |                    |
| 00038        | 0003H 从设备地址 | 1       |                          | 为广播地址)             |
| 0004H        | 通信波特率       | 2       | 读写                       | 有效范围 9600-115200   |
| 0005H        | 距离偏移量       | 2       | 读写                       | 有符号整数,单位 1mm       |
| 0006Н        | 程序版本号       | 1       | 只读                       | 当前程序版本号            |

# 9.5 寄存器使用细节和示例

设备为测距传感器,主机为控制接收端。以下<u>以设备地址=00H(十进制为0,默认地址)作为示例</u>,设备发送即主机 接收的数据。

#### 9.5.1 读取错误状态

| 方向                           | 数据                      | 含义     |
|------------------------------|-------------------------|--------|
| 主机->设备                       | 00 03 00 00 00 01 85 DB | 读取错误状态 |
|                              | 00 03 02 00 64 84 6F    | 正常,无错误 |
| 攻 奋 <sup>-</sup> / 土 / ル<br> | 00 03 02 00 65 45 AF    | 超过量程   |

#### 9.5.2 读取运行状态

| 方向     | 数据                      | 含义         |
|--------|-------------------------|------------|
| 主机->设备 | 00 03 00 01 00 01 D4 1B | 读取测量状态     |
| 设备->主机 | 00 03 02 00 01 44 44    | 正在测量       |
|        | 00 03 02 00 00 85 84    | 在设置模式,停止测量 |

#### 9.5.3 设置运行状态

| 方向                     | 数据                      | 含义    |
|------------------------|-------------------------|-------|
| <u> → 扣_\况</u> タ       | 00 06 00 01 00 00 D9 DB | 停止测量  |
| 土小二/ (2) 奋             | 00 06 00 01 00 01 18 1B | 开启测量  |
|                        | 00 06 00 01 00 00 D9 DB | 己停止测量 |
| 仅每 <sup></sup> /土机<br> | 00 06 00 01 00 01 18 1B | 己开启测量 |

#### 9.5.4 读取测量距离值

| 方向         | 数据                         | 含义                                                  |
|------------|----------------------------|-----------------------------------------------------|
| 主机->设备     | 00 03 00 02 00 02 64 1A    | 读取测量距离                                              |
|            | 00 03 04 00 00 03 E8 EA 4D | 测量结果 00 00 03 E8, 换算成 10 进制结<br>果为 1000mm, 单位 1mmm. |
| 设备->主机<br> | 00 03 04 00 00 00 00 62 32 | 测量结果为0,距离无效                                         |
|            | 00 03 04 00 00 FF FF EB 43 | 超过最大量程,显示最大值                                        |

#### 9.5.5 读取设备地址

| 方向       | 数据                      | 含义                    |
|----------|-------------------------|-----------------------|
| <u> </u> | 00 03 00 03 00 01 75 DB | 读取设备地址                |
| 土机->攻奋   | FF 03 00 03 00 01 61 D4 | 如果不知道设备地址可以使用广播地址 255 |
| 设备->主机   | 00 03 02 00 00 85 84    | 默认地址为 00              |

#### 9.5.6 设置设备地址

| 方向     | 数据                      | 含义                 |
|--------|-------------------------|--------------------|
| 主机->设备 | 00 06 00 03 00 01 B9 DB | 将设备 00 地址设置为 01 地址 |
| 设备->主机 | 00 06 00 03 00 01 B9 DB | 设置成功               |

#### 9.5.7 读取波特率

| 方向     | 数据                         | 含义                |
|--------|----------------------------|-------------------|
| 主机->设备 | 00 03 00 04 00 02 84 1B    |                   |
| 设备->主机 | 00 03 04 00 00 25 80 F1 C3 | 返回 2580H=波特率 9600 |

# Siman

#### SDA-DA 激光测距传感器 | 操作说明

Sensing the world, innovating the fu

使用说明:使用修改波特率时,必须知道当前波特率,否则指令不会被设备正确识别。

| 波特率十进<br>制 | 9600        | 14400       | 19200       | 38400       | 57600       | 76800       | 115200      |
|------------|-------------|-------------|-------------|-------------|-------------|-------------|-------------|
| 十六进制       | 00 00 25 80 | 00 00 38 40 | 00 00 4B 00 | 00 00 96 00 | 00 00 E1 00 | 00 01 2C 00 | 00 01 C2 00 |

#### 9.5.8 设置波特率

| 方向     | 数据                                     | 含义            |
|--------|----------------------------------------|---------------|
| 主机->设备 | 00 10 00 04 00 02 04 00 01 C2 00 F6 00 | 设置波特率为 115200 |
| 设备->主机 | 00 10 00 04 00 02 01 D8                | 完成            |

#### 9.5.9 读取距离偏移量

| 方向     | 数据                         | 含义        |  |  |  |
|--------|----------------------------|-----------|--|--|--|
| 主机->设备 | 00 03 00 05 00 02 D5 DB    | 读取设备距离偏移量 |  |  |  |
| 设备->主机 | 00 03 04 00 00 27 10 F0 CF |           |  |  |  |

#### 9.5.10 设置距离偏移量

| 方向     | 数据                                     | 含义                   |  |  |  |
|--------|----------------------------------------|----------------------|--|--|--|
| 主机->设备 | 00 10 00 05 00 02 04 00 00 27 10 2D 50 | 增加偏移量 2710H=1000.0mm |  |  |  |
|        | 00 10 00 05 00 02 04 FF FF D8 F0 6D 0C | 减小偏移量 1000.0mm       |  |  |  |
| 设备->主机 | 00 10 00 05 00 02 50 18                | 设置成功                 |  |  |  |

注释:假设减小偏移量为x(十进制)。(4,294,967,296-x)转为十六进制即为写入4字节。

如果设备设置完偏移量,想恢复正常距离值:可发送增加 00 命令: 00 10 00 05 00 02 04 00 00 00 37 6C 9.5.11 读取程序版本号

| 方向     | 数据                      | 含义 |
|--------|-------------------------|----|
| 主机->设备 | 00 03 00 06 00 01 65 DA |    |
| 设备->主机 | 00 03 02 01 00 84 14    |    |

# 10. 工作模式

#### 10.1 运行模式

运行模式即为正常工作模式。 通电后设备处于"运行"模式。 设备根据被测物的距离实时传输距离值。

#### 10.2 设置模式

长按【MODE】4秒,进入设置模式。此时,传感器不测距。

# 11. 参数设置

设置参数时,传感器不测距。设置完返回到距离值界面才会保存设置。

#### 11.1 指示激光设置

| 按住[MODE]4 秒以上,进入设置界面          | LAS   |
|-------------------------------|-------|
| 按[SET]显示<br>00表示关闭激光,01表示打开激光 | 00 01 |
| 按[MODE]返回1级菜单                 |       |

# 11.2 模拟量量程设置

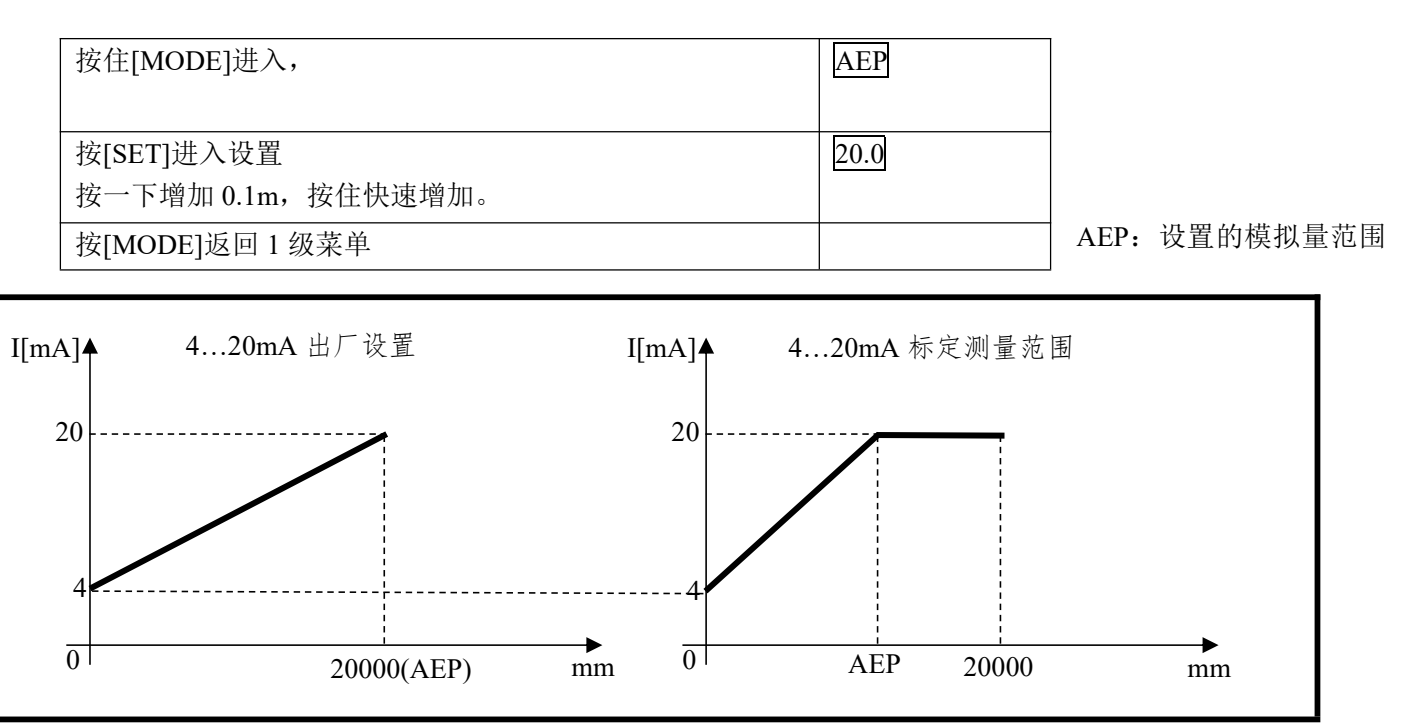

上限;

# 12. 设置/操作

▶ 安装、接线和编程完成后,请检查装置是否可以正常工作。

> 如果装置设置正确,则会指示与物体的距离。

# 13. 维护、修理及处理

必须仅由制造商来修理故障传感器。

▶保护传感器的前透镜不受污染。

▶ 弃用装置时,应按适用的国家法规以环保的方式处理装置。

# 14. 出厂设置

| 参数  | 设置范围    | 出厂设置  |
|-----|---------|-------|
| LAS | 00, 01  | 01    |
| AEP | 0.120.0 | 20.0m |

SDA-DA 激光测距传感器 | 操作说明

15. 联系我们

# Siman

# 西曼传感技术有限公司

网址: <u>www.siman.asia</u>

郑州办事处:郑州市高新区长椿路 11 号国家大学科技园西区孵化 1 号楼 1216-1217 室

上海办事处:上海市青浦区万达茂1号楼607室

东莞办事处:东莞市塘厦镇塘龙东路 65 号金航国际大厦 1107 室

商务负责人: 褚经理 电话: 17503975687, Email: 17503975687@163.com

#### 业务联系

| 华东区域负责人: | 蒋先生  | 电话:         | 13391208082, | Email: | <u>13391208082@163.com</u> |
|----------|------|-------------|--------------|--------|----------------------------|
| 华南区域负责人: | 皇甫女士 | 电话 <b>:</b> | 18737118612, | Email: | <u>18737118612@163.com</u> |
| 华中区域负责人: | 吕先生  | 电话 <b>:</b> | 15238312802, | Email: | <u>15238312802@163.com</u> |
| 其他区域负责人: | 王先生  | 电话 <b>:</b> | 15238360758, | Email: | <u>15238360758@163.com</u> |

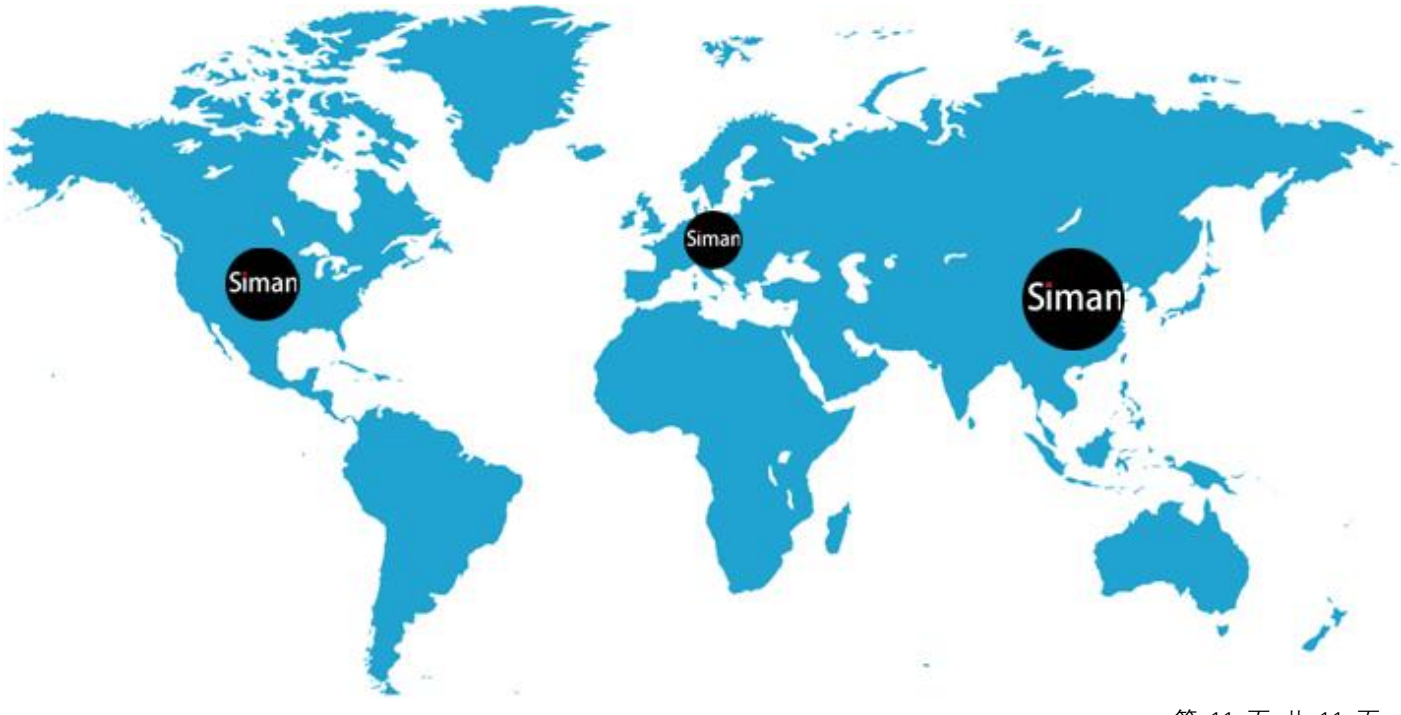

www.siman.asia